# <u>無線設定 — 簡易無線連接 (Android)</u> <u>WiFi Setup - Easy Wireless Connect (Android)</u>

- 在智慧型手機或平板電腦安裝 Canon PRINT Inkjet/SELPHY
   Install Canon PRINT Inkjet/SELPHY on smartphone or table
   Android: <a href="https://play.google.com/store/apps/details?id=jp.co.canon.bsd.ad.pixmaprint">https://play.google.com/store/apps/details?id=jp.co.canon.bsd.ad.pixmaprint</a>
- 按以下網址並選擇支援的打印機型號,然後開啟簡易無線連接模式 https://ij.manual.canon/ij/webmanual/WebPortal/PTL/ptl-model.html?lng=tc&type=app5&area=hk

Please click the link below, and then choose the supported printer model to enable the Cableless setup mode <u>https://ij.manual.canon/ij/webmanual/WebPortal/PTL/ptl-model.html?lng=en&type=app5&area=hk</u>

3. 印表機準備工作完成時,顯示以下螢幕

When the printer preparation is complete, the screen below appears

Follow the instructions c

Follow the instructions on your computer or smartphone.

Follow the instructions on your computer or smartphone.

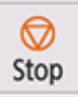

4. 從裝置上的 Wi-Fi 設定中選擇印表機的網路名稱(以「Canon\_ij\_」開頭的 SSID)

## Select the printer's network name start with (Canon\_ij\_) from the Wi-Fi settings on your smart device

|                                                                                |                                                                                                    | ← Wi-Fi                                                                                                    |           |  |
|--------------------------------------------------------------------------------|----------------------------------------------------------------------------------------------------|----------------------------------------------------------------------------------------------------|-----------|--|
| Wi-Fi                                                                          |                                                                                                    |                                                                                                    |           |  |
|                                                                                |                                                                                                    | Use Wi-Fi                                                                                                    |           |  |
| 使用 Wi-Fi                                                                       |                                                                                                    |                                                                                                    |           |  |
| <b>自動切換至行動網路</b><br>在 Wi-Fi 訊號微弱或無法存取網際<br>使用行動數據網路。可能會產生額                     | 網路時                                                                                                    | Auto-switch to mobile network<br>Use mobile data network when Wi-Fi<br>signal is weak or unable to access the<br>Internet. Additional charges may occur. |           |  |
| <sup>用 。</sup><br>行動和雙 Wi-Fi 網路加速<br><sup>允許雙 Wi-Fi 連線或允許 Wi-Fi 和<br/>連線</sup> | 行動網路同時 >                                                                                                    | Mobile and dual Wi-Fi networks<br>speedup<br>Allow dual Wi-Fi connectivity or allow<br>simultaneous Wi-Fi and mobile network<br>connectivity             |           |  |
| 目前網路                                                                           | U Contraction of the second second se | Current network                                                                                                    |           |  |
|                                                                                | 已連線                                                                                                    | <pre>     Canon_ij_ </pre>                                                                                                    | Connected |  |
|                                                                                |                                                                                                    |                                                                                                    |           |  |
| 選擇網路                                                                           |                                                                                                    | Choose a network                                                                                                    |           |  |
| Ê                                                                              | 已儲存                                                                                                    |                                                                                                    | Saved     |  |
| Ξ.                                                                             | 已儲存                                                                                                    | Î                                                                                                    | Saved     |  |
|                                                                                |                                                                                                    |                                                                                                    |           |  |

5. 執行 Canon PRINT Inkjet / SELPHY Run the Canon PRINT Inkjet / SELPHY

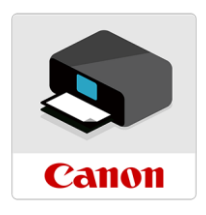

#### 6. 按"同意"

#### Tap "Agree"

| 許可能                                                                                                    | 岛定 |                                                                                                    | License Ag                                                                                                    | reement                                                                                                    |
|----------------------------------------------------------------------------------------------------|----|----------------------------------------------------------------------------------------------------|----------------------------------------------------------------------------------------------------|----------------------------------------------------------------------------------------------------|
| 终端使用者授權合約                                                                                                    |    |                                                                                                    | END USER LICENSE AGREE                                                                                                    | EMENT                                                                                                    |
| 注意:在安裝或使用本官方授權軟體前,請您閱讀本<br>文件。                                                                                                    |    |                                                                                                    | ATTENTION: PLEASE READ<br>BEFORE INSTALLING OR US                                                                                                    | THIS DOCUMENT<br>SING THE LICENSED                                                                                          |
| 本使用授權合約是您(個人或實體)與 Canon Inc. 之<br>間的授權合約(簡稱「合約」),是關於(i)簡同本合約<br>提供給您的軟體程式、相關的電子或線上手冊及其更<br>新(統稱「軟體」),(ii)軟體或 Canon 喷墨印表機(簡<br>稱「印表機」)的其他資料或印表機的韌體更新(簡稱<br>「資料更新」),及(ii)随同本合約提供或使用該軟<br>體及其更新線上提供相於列印的數位格式之文字、<br>影像、圖示和其他視覺表示(本軟體除外)(簡稱「內<br>容資料各目商稱「官方授權軟體」。Canon 公司位<br>於 30-2 Shimomaruko 3-chome,Ohta-ku、Tokyo<br>146-8501、Japan(簡稱「Canon」)。<br>儘管本合約中有任何相反的規定,官方授權軟體還包<br>括本合約條款不適用的某些軟體機組和資源庫(「第三<br>方軟體」)。第三方軟體清單及其適用的使用條款可能<br>在本合約結局、相關說明文件(如使用者手冊)或官方<br>授權軟體的授權資訊中指明。<br>技一下隨本合約提供的按鈕,表示您接受本合約,安<br>裝本官方授權軟體,或者使用本官方授權軟體,表示<br>您同意違守本合約的條款。如果您不同意接受本合約<br>的修款,前不要技前达按鈕並立即關閉本交裝程式。<br>本官方授權軟體將不會安裝,同時您將不再享有使用<br>本官方授權軟體將不會安裝,同時您將不再享有使用<br>本官方授權軟體將不會方授權軟體和包括列印件(如下<br>定義)在內的所有其他形式副本的有指版都和已括列印中(如下<br>定義)在內的所有其他形式副本的有指版者和見他智慧<br>財產權。除本合約明確規定的情況外,Canon 不會將<br>自己及其授權人的任何智慧財產種的授權或者權利以 |    |                                                                                                    | SOFTWARE.<br>This is a license agreement ( "Agreement" )<br>between you (either an individual or an entity)<br>and Canon Inc., having its place of business at<br>30-2 Shimomaruko 3-chome, Ohta-ku, Tokyo<br>146-8501, Japan ("Canon"), with respect to (i)<br>software programs provided to you with this<br>Agreement, its associated electronic or online<br>manuals, and updates thereof, if any (collectively,<br>the "Software"), (ii) additional data for the<br>Software or Canon's inkjet printers ( "Printers" )<br>or updates to firmware for the Printers, provided<br>online using the Software ( "Data Updates" ),<br>and (iii) text, images, graphics and other visual<br>representations in digital format (excluding the<br>Software) for your printing use, provided with<br>this Agreement or provided online using the<br>Software, and updates thereof, if any ("Contents<br>Data shall hereinafter be referred to individually or<br>collectively as the "Licensed Software". |                                                                                                    |
|                                                                                                    |    |                                                                                                    | Notwithstanding anything<br>contrary, Licensed Softwar<br>software modules and libra<br>of this Agreement do not a<br>Software"). The list of The                                                                                                    | contained herein to the<br>e also includes certain<br>aries to which the terms<br>pply ( "Third Party<br>ird Party Software |
|                                                                                                    |    | and the terms of use applicable thereto may be<br>indicated at the end of this Agreement, relevant<br>documentation such as user manual, or the license<br>information displayed in the Licensed Software. |                                                                                                    |                                                                                                    |
|                                                                                                    |    |                                                                                                    | BY CLICKING THE BUTTON<br>AGREEMENT INDICATING Y<br>THIS AGREEMENT, INSTALI<br>SOFTWARE, OR OTHERWIS<br>LICENSED SOFTWARE YOU                                                                                                    | PROVIDED WITH THIS<br>YOUR ACCEPTANCE OF<br>LING THE LICENSED<br>SE USING THE<br>J AGREE TO BE BOUND                        |
| 不同意                                                                                                    | 同意 |                                                                                                    | Do not agree                                                                                                    | Agree                                                                                                    |

#### 閱讀後按"同意"或"不同意"繼續 7.

Read the information, then tap "Agree" or "Do not agree" to continue

#### 有關 Canon 產品相關服務的使用

為了提供與印表機相關的服務、使產品與服務的開發 和銷售更好地滿足用戶的需求、分析並改善廣告效果 以及向您發佈更適合的廣告, Canon 需要運取與您的 Canon 產品相關的以下資訊, 然後透過網際網路傳送 至 Canon (如果在中國使用 Canon 產品, 傳送至法定 亚亞時機制, 研究機構)。

與印表機/掃描器/資訊裝置相關的資訊 - 印表機 ID 號碼、安裝日期和時間、國家/地區設定 等基本資訊

每基本頁前 - 已安裝的墨水類型、墨水使用資訊、已列印的頁 數、掃描頻率和維護資訊等使用歷史記錄 - 紙張使用資訊、列印環境/條件、掃描作業設定和問

卷結果 - 型號名稱、作業系統版本、語言和顯示設定資訊等

基本裝置資訊 - 裝置驅動程式和應用程式軟體的版本資訊和使用歷

史記錄

\* 根據所用型號和/或應用程式軟體的不同, 可能不會

\* 根據所用型號和/或應用程式軟體的不同,可能不會 傳送上述某些資訊。 \* Canon 可能會根據上述資訊,向您傳送推送通知。 如果您不希望收到 Canon 傳出的推送通知,請在此應 用程式的設定中關閉推送通知功能。 \* 中國漂內的使用除外,本軟體會使用 Cookie、 關於「客層和興趣」(Google Analytics 的其中一 個功能)的標準報表以及 Leanplum, Inc. 的 Mobile Analytice: Canon 會能 上述細公容調公言會給近

個功能)對標準戰袭以及 Leanplum, inc. 助 Mobile Analytics. Canon 會將上述部分資訊分享給執行 Google Analytics 的 Google Inc. 伺服器, 以及/或執 行 Mobile Analytics 和 Leanplum, Inc. 伺服器, 並將 類類資訊與其他資訊搭配使用。Leanplum, Inc. 將此 類分享的資訊變成無法識別個人身分的彙總統計形式 後, 士命任思

後,才會使用。 上述資訊可能會在您居住地以外的國家/地區進行處理 (包括居住在歐洲經濟區),而這類國家/地區對個人資 訊的法律權利保護標準可能低於您當地的法律權利保 護標準。如果我們將上述資訊傳輸至法律保護標準較 低的國家/地區,我們確保上述資訊從歐洲經濟區傳輸 至其他國家/地區時,您的隱私權受到適當保護措施的 充分保護。

Google Inc. 的隱私權原則列於以下位置: (http://rs .ciggws.net/rd.cgi?FNC=CPIS\_PP&CHA=GA&OSV=

不同意 同意 For using services related to Canon product

To provide services related to printer, to develop and market products and services that better meet customer needs, to analyze and improve efficiency of advertisement, and to distribute optimized ads to you, Canon requests that information such as that below, related to your Canon product, be sent to Canon (if you are using your Canon product in China, to the legally approved research company) through the Internet.

Information related to printer/scanner /

information devices - Basic information such as the printer ID number,

installation date and time, country settings, etc. – Usage history such as the type of ink installed, ink usage information, the number of sheets printed, scanning frequency, and maintenance information, etc

 Paper use information, printing environment/ conditions, scan job setting, and questionnaire results

- Basic device information such as the model name, OS version, language, and display setting

information, etc. Version information and usage history of device driver and application software

\* Some of the above information may not be sent depending on your model and/or application software.

\* Canon may send you push notifications based on the above information. If you do not want to get push notifications from Canon, you turn off push notifications function in settings of this application. \* Except usage in China, this software

uses cookies, the standard reports about "Demographics and Interest", one of the function of Google Analytics, and Mobile Analytics of Leanplum, Inc.. Canon will share some of the above information to the servers of Google Inc. who operates Google Analytics, and/or the servers

Do not agree Agree

按"確定" 8.

#### Тар "ОК"

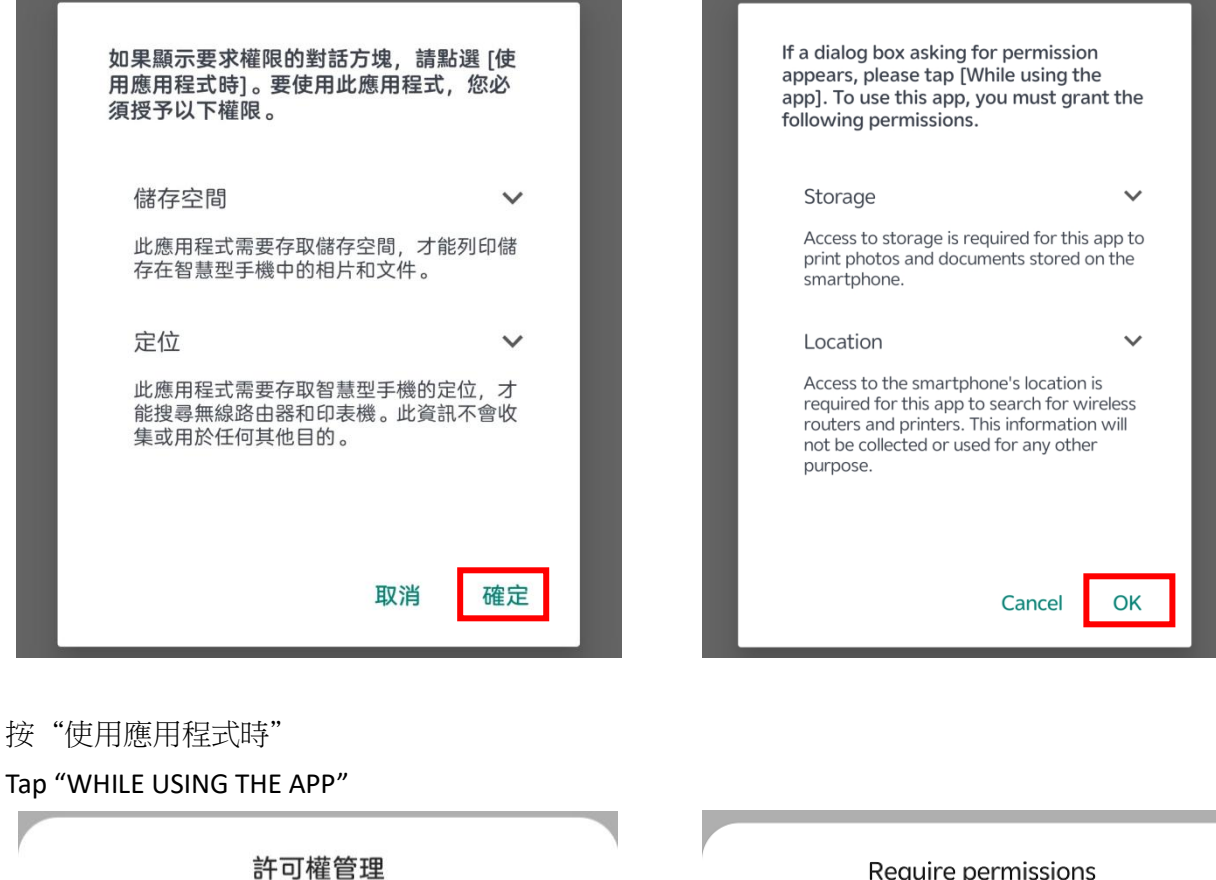

"PRINT" 需要獲取如下權限:

#### 位置訊息

9.

使用應用程式時

僅允許這一次

拒絕

#### **Require permissions**

"PRINT" needs to obtain the following permissions:

#### Location information

WHILE USING THE APP

#### ONLY ALLOWED FOR THIS USE

DENY

### Tap "ALLOW"

許可權管理 Require permissions
"PRINT" 需要獲取如下權限:
環取共用儲存空間中的內容 read the contents of your shared storage modify or delete the contents of your shared storage modify or delete the contents of your shared storage
<u>允許</u> ALLOW
<u>1</u>超 DENY

## 11. 按"確定"

## Тар "ОК"

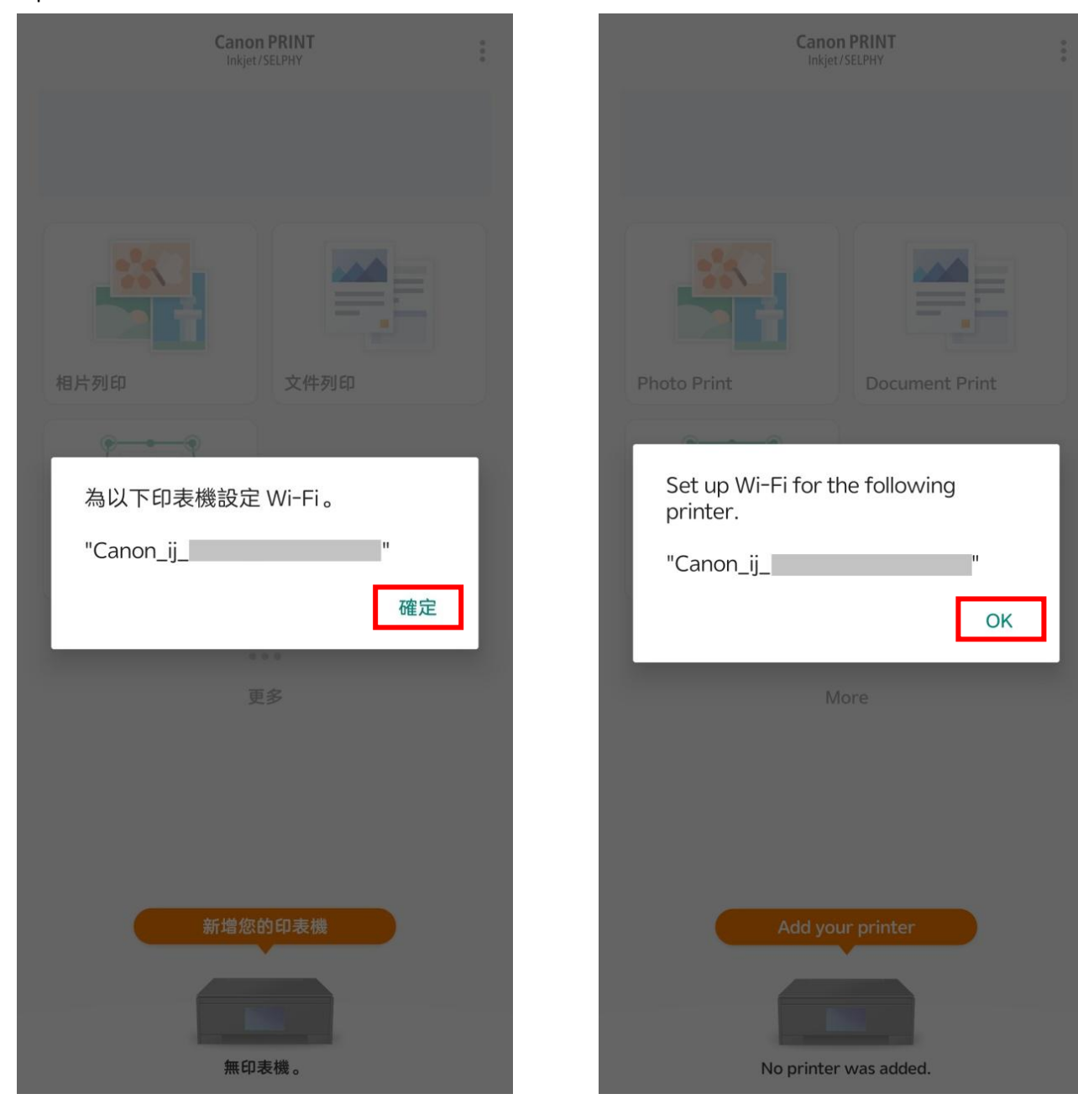

## 12. 請稍候

### Please wait

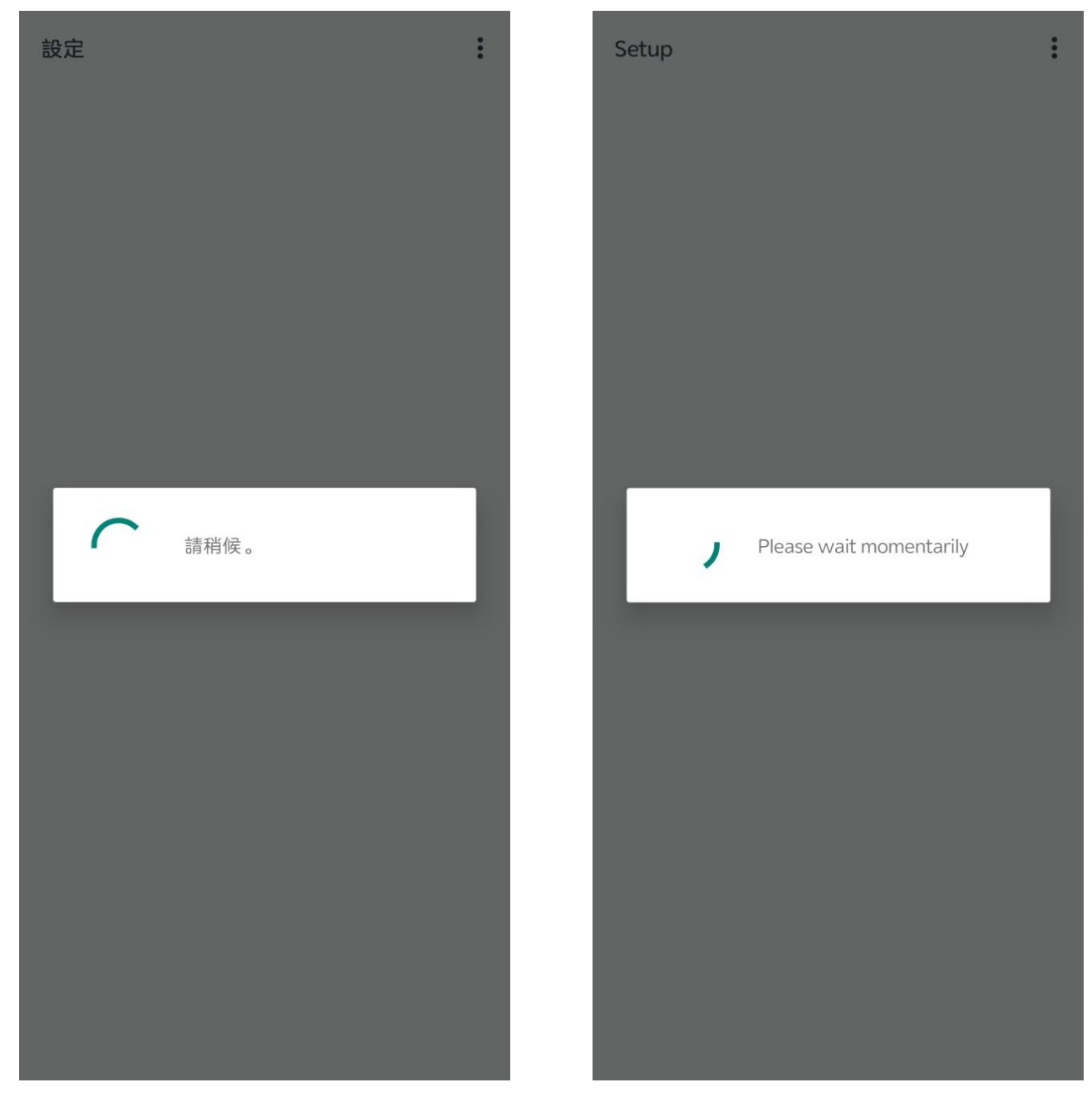

## 13. 點選要連接印表機的無線路由器 SSID

Tap the SSID of wireless router which you want the printer to connect

| <ul> <li>選擇無線路由器</li> <li>從以下清單中選擇您的無線路由器。</li> <li>() い () () () () () () () () () () () () ()</li></ul> | S<br>Select Wireless Router<br>Select your wireless router from the following<br>list. |
|----------------------------------------------------------------------------------------------------|----------------------------------------------------------------------------------------|
|                                                                                                    |                                                                                        |
|                                                                                                    |                                                                                        |
|                                                                                                    |                                                                                        |
|                                                                                                    |                                                                                        |
| 如果沒有目標無線路由器                                                                                               | My router is not in the list.                                                          |

## 14. 輸入無線路由器的密碼,然後按"確定"

Enter the password of wireless router, then tap "OK"

|               | • |
|---------------|---|
| 輸入所選無線路由器的密碼。 |   |

15. 按"確定"

## Тар "ОК"

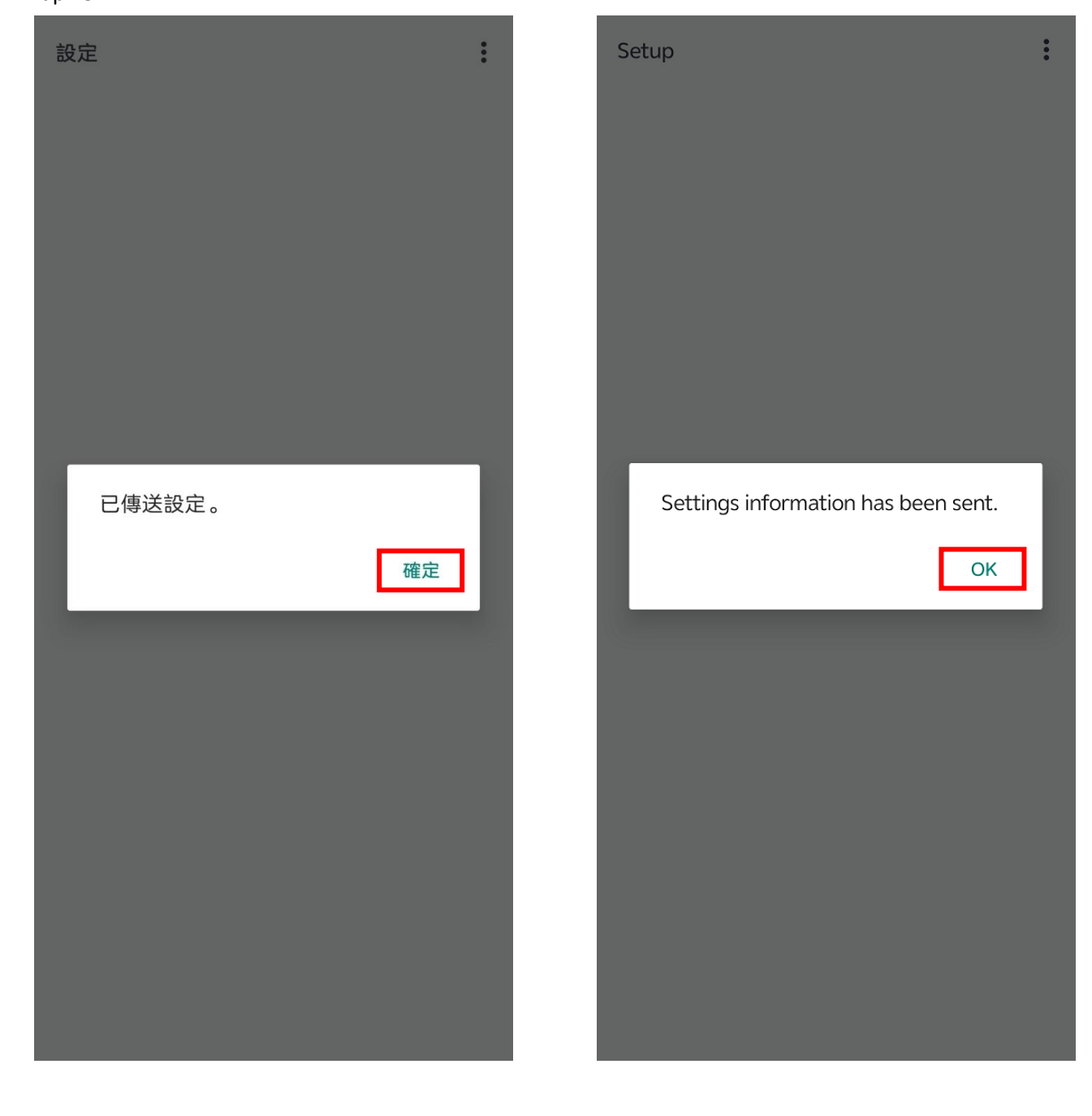

## 16. 請稍候

### Please wait

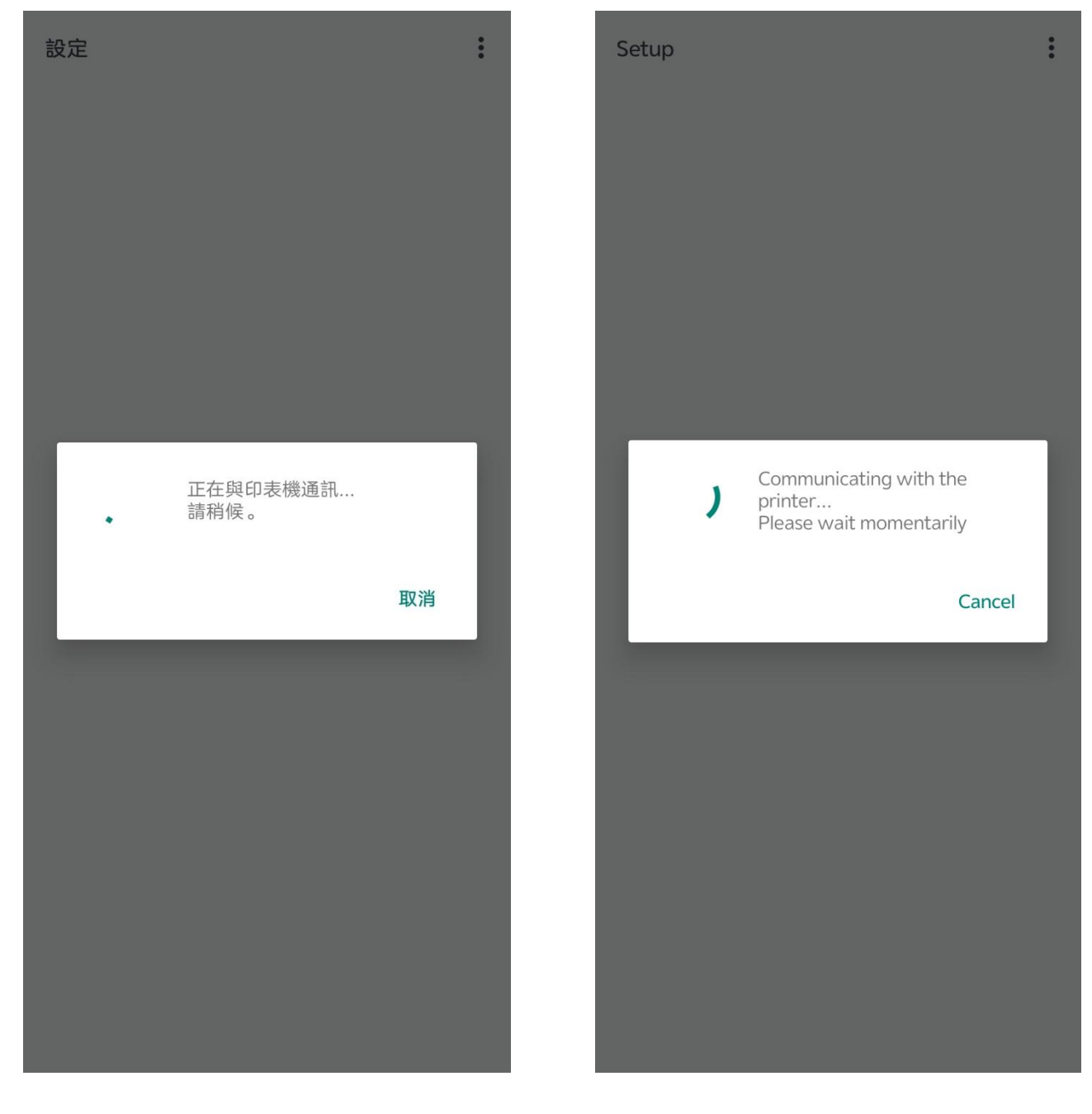

## 17. 按"關閉"

#### Tap "Close"

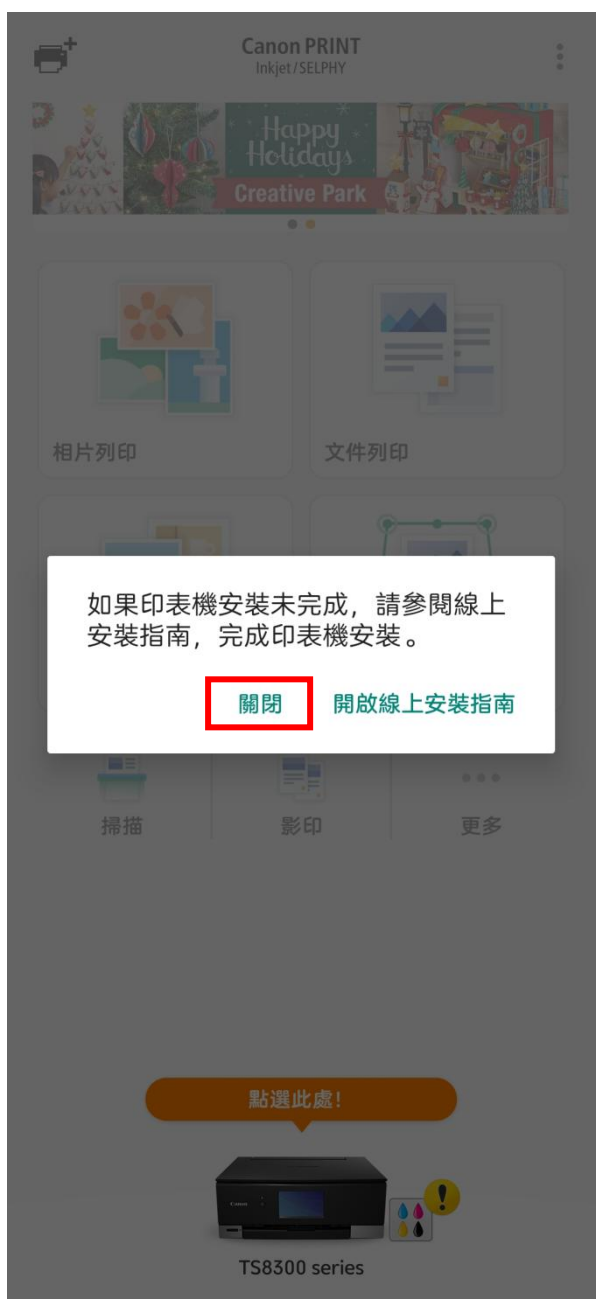

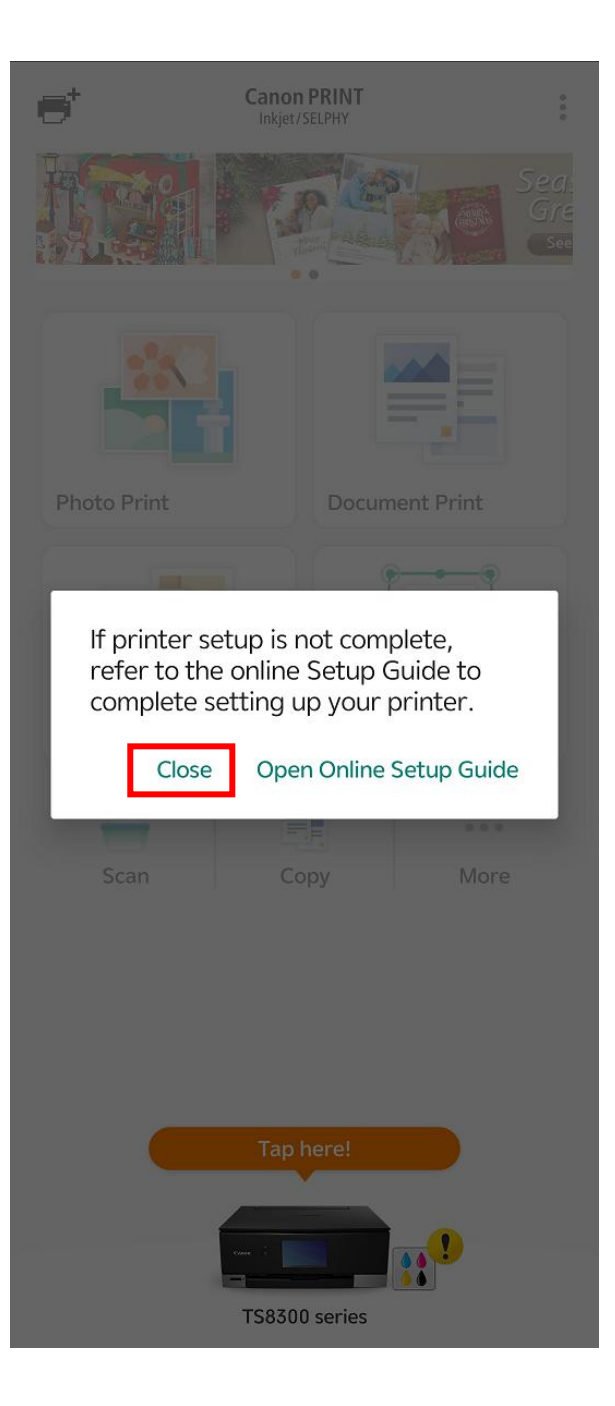

18. 按"×"關閉 Tap "×" to close

×

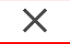

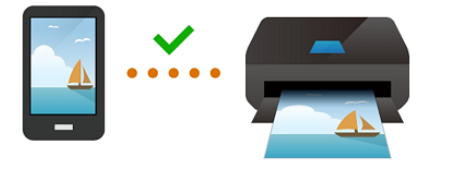

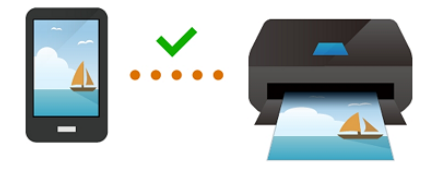

現在選擇您喜愛的相片並嘗試列印吧!

Now choose your favorite photo and try it out!

選擇影像

Select images

# Tap " imes " to close

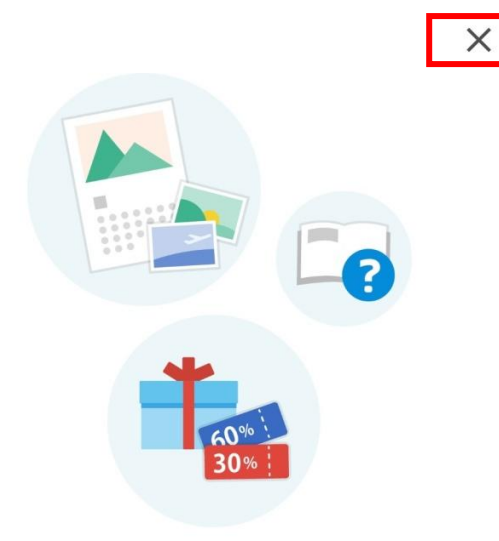

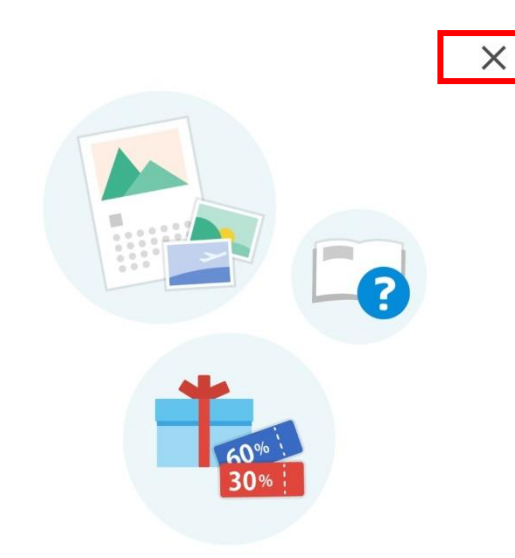

試試看!

前往 Canon 網站,取得有關最大限度地利用印 表機的資訊。您可以在該網站上下載應用程式 以及存取服務。

## Try it out!

Visit the Canon website for information on getting the most from your printer. From there you can download applications and access services.

繼續

Continue

## 20. 設定完成

#### All set

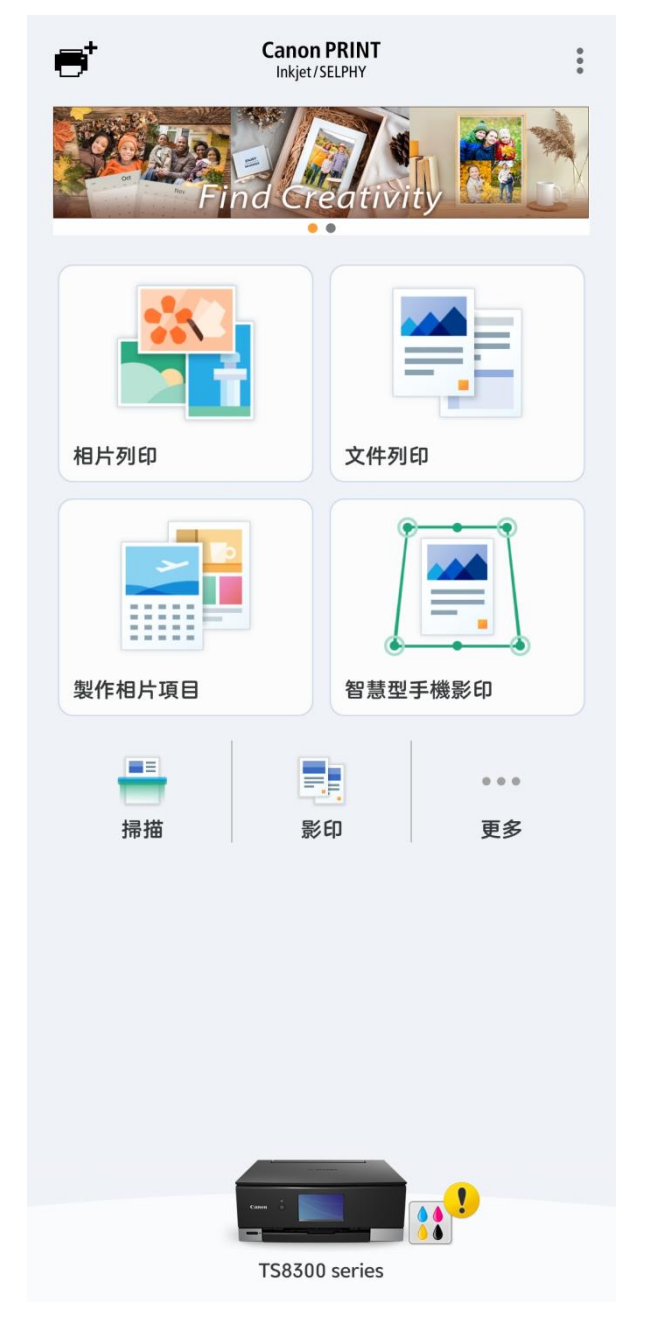

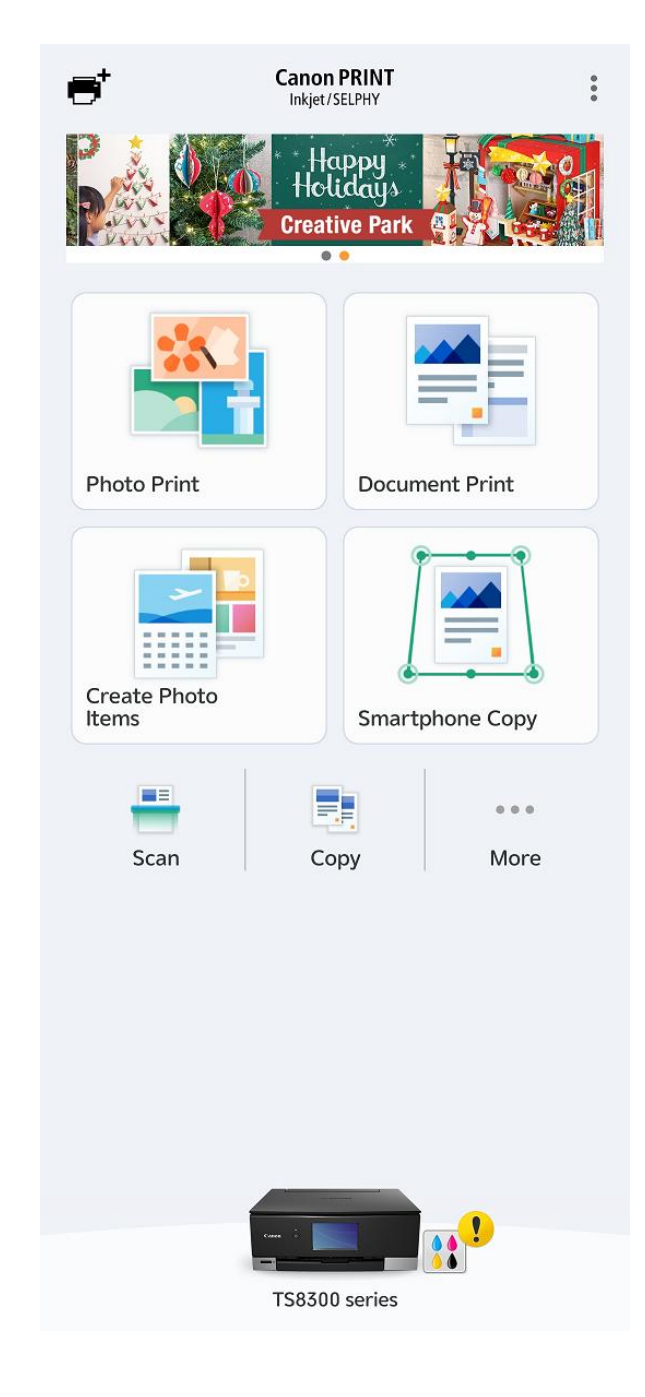

-完--End-